# Gerenciar estatísticas EAP 802.1X em um switch

## Objetivo

EAP (Extensible Authentication Protocol) é uma estrutura de autenticação frequentemente usada em redes sem fio e conexões ponto a ponto. Suporta vários mecanismos de autenticação, como cartões de memória, cartões inteligentes, certificados, senhas únicas e autenticação de criptografia de chave pública.

O Extensible Authentication Protocol over LAN (EAPOL) é um protocolo de autenticação de porta de rede usado no IEEE 802.1x ou no controle de acesso à rede baseado em porta que é desenvolvido para fornecer um logon de rede genérico para acessar recursos de rede. EAPOL semelhante ao EAP é um encapsulamento simples que pode ser executado em qualquer LAN (Local Area Network, rede local).

Este artigo fornece instruções sobre como gerenciar as estatísticas do 802.1x EAP em seu switch.

## Dispositivos aplicáveis

- Sx350 Series
- SG350X Series
- Sx500 Series
- Sx550X Series

### Versão de software

- 1.4.7.06 Sx500
- 2.3.0.130 Sx350, SG350X, Sx550X

### Gerenciar estatísticas 802.1x EAP

#### Exibir as estatísticas de uma interface específica

Etapa 1. Faça login no utilitário baseado na Web do switch e escolha **Status e Statistics** >802.1x EAP.

**Note:** As opções de menu disponíveis podem variar dependendo do modelo do dispositivo. Neste exemplo, o SG350X-48MP é usado.

| <ul> <li>Status and Statistics</li> </ul> |
|-------------------------------------------|
| System Summary                            |
| CPU Utilization                           |
| Interface                                 |
| Etherlike                                 |
| Port Utilization                          |
| GVRP                                      |
| 802.1x EAP                                |
| ACL                                       |
| TCAM Utilization                          |
| Health and Power                          |
| SPAN & RSPAN                              |
| Diagnostics                               |
| RMON                                      |
| ▶ sFlow                                   |
| View Log                                  |
| Administration                            |

**Note:** A página 802.1x EAP exibe informações detalhadas sobre os quadros EAP que foram enviados ou recebidos. Para saber como configurar as configurações de autenticação de porta 802.1x no switch, clique <u>aqui</u>.

Etapa 2. Na área Interface, escolha a interface para a qual as estatísticas Ethernet devem ser exibidas.

Note: Neste exemplo, a porta GE5 da unidade 1 é escolhida.

|            |               | GE1   |
|------------|---------------|-------|
| 000 44 540 |               | GE2   |
| 802.1X EAP |               | GE3   |
|            |               | GE4   |
| Interface: | Unit 1 🗘 Port | ✓ GE5 |
|            | 0.0.0.4       | GE6   |

Etapa 3. Clique em uma taxa de atualização na área Taxa de atualização. Esse é o período de tempo decorrido antes da atualização das estatísticas da interface.

| Refresh Rate: | No Refre        |
|---------------|-----------------|
|               | 15 sec          |
|               | 🔔 30 sec        |
|               | <b>O</b> 60 sec |

- Sem atualização As informações sobre a interface que não será atualizada com novas informações.
- 15 s As informações sobre a interface são atualizadas a cada 15 segundos.
- 30 s As informações sobre a interface são atualizadas a cada 30 segundos.
- 60 seg As informações sobre as interfaces são atualizadas a cada 60 segundos

Note: Neste exemplo, 60 segundos é escolhido.

Os valores são exibidos para a interface selecionada.

- Quadros EAP EAPOL recebidos quadros EAPOL válidos recebidos na porta.
- Quadros iniciais EAPOL recebidos quadros iniciais EAPOL válidos recebidos na

porta.

- Quadros de logoff do EAPOL recebidos quadros de logoff do EAPOL recebidos na porta.
- Quadros de Anúncio EAPOL Recebidos quadros de aviso EAPOL recebidos na porta.
- Quadros de Solicitação de Anúncio EAPOL Recebidos Quadros de Solicitação de Anúncio EAPOL recebidos na porta.
- Quadros inválidos do EAPOL recebidos quadros inválidos do EAPOL recebidos na porta.
- Quadros de erro de comprimento EAP EAPOL recebidos quadros EAPOL com um comprimento de corpo de pacote inválido recebidos nesta porta.
- Quadros MKPDU com CKN recebido não reconhecido Quadros EAP com CKN (Connectivity Association Key Name, nome de chave de associação de conectividade) não reconhecido recebidos nesta porta.
- MKPDU Frames Inválidos Recebidos quadros inválidos do MACsec Key Agreement Protocol Data Unit (MKPDU) recebidos na porta.
- Última versão do quadro EAPOL número da versão do protocolo anexado ao quadro EAPOL recebido mais recentemente.
- Último endereço EAPOL Frame Source Source Media Access Control (MAC) de origem conectado ao quadro EAPOL recebido mais recentemente.
- Quadros suplicantes EAP EAPOL transmitidos quadros suplicantes EAP EAPOL transmitidos na porta.
- Quadros iniciais EAPOL transmitidos quadros iniciais EAPOL transmitidos na porta.
- Quadros de logoff do EAPOL transmitidos quadros de logoff do EAPOL transmitidos na porta.
- Quadros de Anúncio EAPOL Transmitidos quadros de anúncio EAPOL transmitidos na porta.
- Quadros de Solicitação de Anúncio EAPOL Transmitidos quadros de solicitação de anúncio EAPOL transmitidos na porta.
- Quadros do Autenticador EAP EAPOL transmitidos quadros de autenticador EAP transmitidos na porta.
- Quadros EAPOL MKA sem CKN transmitidos quadros MACsec Key Agreement (MKA) sem CKN transmitido na porta.

| 802.1x EAP                                     |                                          |  |  |  |  |  |
|------------------------------------------------|------------------------------------------|--|--|--|--|--|
| Interface:                                     | Unit 1 + Port GE5 +                      |  |  |  |  |  |
| Refresh Rate:                                  | No Refresh<br>15 sec<br>30 sec<br>60 sec |  |  |  |  |  |
| EAPOL EAP Frames Received:                     | 41                                       |  |  |  |  |  |
| EAPOL Start Frames Received:                   | 28                                       |  |  |  |  |  |
| EAPOL Logoff Frames Received:                  | 0                                        |  |  |  |  |  |
| EAPOL Announcement Frames Received:            | 0                                        |  |  |  |  |  |
| EAPOL Announcement Request Frames Received:    | 0                                        |  |  |  |  |  |
| EAPOL Invalid Frames Received:                 | 0                                        |  |  |  |  |  |
| EAPOL EAP Length Error Frames Received:        | 0                                        |  |  |  |  |  |
| MKPDU Frames with unrecognized CKN Received:   | 0                                        |  |  |  |  |  |
| MKPDU Invalid Frames Received:                 | 0                                        |  |  |  |  |  |
| Last EAPOL Frame Version:                      | 1                                        |  |  |  |  |  |
| Last EAPOL Frame Source:                       | 00:41:d2:f9:d8:0a                        |  |  |  |  |  |
| EAPOL EAP Supplicant Frames Transmitted:       | 0                                        |  |  |  |  |  |
| EAPOL Start Frames Transmitted:                | 0                                        |  |  |  |  |  |
| EAPOL Logoff Frames Transmitted:               | 0                                        |  |  |  |  |  |
| EAPOL Announcement Frames Transmitted:         | 0                                        |  |  |  |  |  |
| EAPOL Announcement Request Frames Transmitted: | 0                                        |  |  |  |  |  |
| EAPOL EAP Authenticator Frames Transmitted:    | 93                                       |  |  |  |  |  |
| EAPOL MKA Frames with No CKN Transmitted:      | 0                                        |  |  |  |  |  |
| Clear Interface Counters Refresh View All      | Interfaces Statistics                    |  |  |  |  |  |

Etapa 4. (Opcional) Clique em Limpar contadores de interface para limpar os contadores da interface escolhida.

Etapa 5. (Opcional) Clique no botão Atualizar para atualizar a página de estatísticas.

Agora você deve ter gerenciado com êxito as estatísticas 802.1x EAP de uma interface em seu switch.

#### Exibir estatísticas de todas as interfaces

Etapa 1. Na página 802.1x EAP, clique em **Exibir todas as estatísticas de interfaces** para ver todas as portas na exibição de tabela.

| 802.1x EAP                                     |                                          |  |  |  |  |  |  |  |
|------------------------------------------------|------------------------------------------|--|--|--|--|--|--|--|
| Interface:                                     | Unit 1  Port GE5                         |  |  |  |  |  |  |  |
| Refresh Rate:                                  | No Refresh<br>15 sec<br>30 sec<br>60 sec |  |  |  |  |  |  |  |
| EAPOL EAP Frames Received:                     | 41                                       |  |  |  |  |  |  |  |
| EAPOL Start Frames Received:                   | 28                                       |  |  |  |  |  |  |  |
| EAPOL Logoff Frames Received:                  | 0                                        |  |  |  |  |  |  |  |
| EAPOL Announcement Frames Received:            | 0                                        |  |  |  |  |  |  |  |
| EAPOL Announcement Request Frames Received:    | 0                                        |  |  |  |  |  |  |  |
| EAPOL Invalid Frames Received:                 | 0                                        |  |  |  |  |  |  |  |
| EAPOL EAP Length Error Frames Received:        | 0                                        |  |  |  |  |  |  |  |
| MKPDU Frames with unrecognized CKN Received:   | 0                                        |  |  |  |  |  |  |  |
| MKPDU Invalid Frames Received:                 | 0                                        |  |  |  |  |  |  |  |
| Last EAPOL Frame Version:                      | 1                                        |  |  |  |  |  |  |  |
| Last EAPOL Frame Source:                       | 00:41:d2:f9:d8:0a                        |  |  |  |  |  |  |  |
| EAPOL EAP Supplicant Frames Transmitted:       | 0                                        |  |  |  |  |  |  |  |
| EAPOL Start Frames Transmitted:                | 0                                        |  |  |  |  |  |  |  |
| EAPOL Logoff Frames Transmitted:               | 0                                        |  |  |  |  |  |  |  |
| EAPOL Announcement Frames Transmitted:         | 0                                        |  |  |  |  |  |  |  |
| EAPOL Announcement Request Frames Transmitted: | 0                                        |  |  |  |  |  |  |  |
| EAPOL EAP Authenticator Frames Transmitted:    | 93                                       |  |  |  |  |  |  |  |
| EAPOL MKA Frames with No CKN Transmitted:      | 0                                        |  |  |  |  |  |  |  |
| Clear Interface Counters Refresh View Al       | I Interfaces Statistics                  |  |  |  |  |  |  |  |

Etapa 2. (Opcional) Escolha uma taxa de atualização na lista suspensa Taxa de atualização. Esse é o período de tempo decorrido antes da atualização das estatísticas da interface.

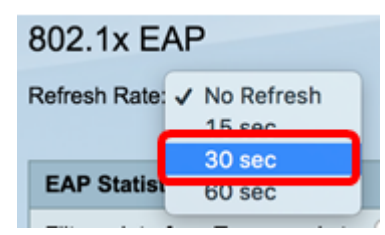

Note: Neste exemplo, 30 segundos é escolhido.

Etapa 3. Escolha o tipo de interface na lista suspensa Tipo de interface.

| EAP Statistics Table             |                  |    |  |  |  |  |  |  |
|----------------------------------|------------------|----|--|--|--|--|--|--|
| Filter: Interface Type equals to | Port of Unit 1 🛊 | Go |  |  |  |  |  |  |

Note: Neste exemplo, Port of Unit 1 (Porta da unidade 1) é escolhido.

Etapa 4. Clique em Ir.

| EAP Statistics Table             |                  |    |  |  |  |  |  |  |
|----------------------------------|------------------|----|--|--|--|--|--|--|
| Filter: Interface Type equals to | Port of Unit 1 🛊 | Go |  |  |  |  |  |  |

A Tabela de Estatísticas do EAP exibirá as estatísticas de todas as portas do switch escolhido.

|   | Interface | Received | Received Frames |        |              |                    |         |              |              |         |            |                   |  |  |
|---|-----------|----------|-----------------|--------|--------------|--------------------|---------|--------------|--------------|---------|------------|-------------------|--|--|
|   |           | EAPOL    | EAPOL           | EAPOL  | EAPOL        | EAPOL Announcement | Invalid | EAPOL EAP    | MKPDU        | MKPDU   | Last EAPOL | Last EAPOL Source |  |  |
|   |           | EAP      | Start           | Logoff | Announcement | Request            | EAPOL   | Length Error | Unrecognized | Invalid | Version    |                   |  |  |
| 0 | GE1       | 5        | 1               | 0      | 0            | 0                  | 0       | 0            | 0            | 0       | 3          | 10:60:4b:70:97:07 |  |  |
| 0 | GE2       | 1        | 0               | 0      | 0            | 0                  | 0       | 0            | 0            | 0       | 0          | 00:00:00:00:00:00 |  |  |
| 0 | GE3       | 0        | 0               | 0      | 0            | 0                  | 0       | 0            | 0            | 0       | 0          | 00:00:00:00:00:00 |  |  |
| 0 | GE4       | 4        | 1               | 0      | 0            | 0                  | 0       | 0            | 0            | 0       | 3          | 10:60:4b:70:97:07 |  |  |
| 0 | GE5       | 41       | 28              | 0      | 0            | 0                  | 0       | 0            | 0            | 0       | 1          | 00:41:d2:f9:d8:0a |  |  |
| 0 | GE6       | 0        | 0               | 0      | 0            | 0                  | 0       | 0            | 0            | 0       | 0          | 00:00:00:00:00:00 |  |  |

Etapa 5. (Opcional) Role para a parte direita ou esquerda da página para ver mais estatísticas.

|    |                   | Transmitted Frames |             |        |              |                    |               |           |  |  |  |
|----|-------------------|--------------------|-------------|--------|--------------|--------------------|---------------|-----------|--|--|--|
| )L | Last EAPOL Source | EAPOL EAP          | EAPOL Start | EAPOL  | EAPOL        | EAPOL Announcement | EAPOL EAP     | EAPOL MKA |  |  |  |
| n  |                   | Supplicant         |             | Logoff | Announcement | Request            | Authenticator | No CKN    |  |  |  |
| 3  | 10:60:4b:70:97:07 | 0                  | 0           | 0      | 0            | 0                  | 2             | 0         |  |  |  |
| 0  | 00:00:00:00:00:00 | 0                  | 0           | 0      | 0            | 0                  | 1             | 0         |  |  |  |
| 0  | 00:00:00:00:00:00 | 0                  | 0           | 0      | 0            | 0                  | 2             | 0         |  |  |  |
| 3  | 10:60:4b:70:97:07 | 0                  | 0           | 0      | 0            | 0                  | 2             | 0         |  |  |  |
| 1  | 00:41:d2:f9:d8:0a | 0                  | 0           | 0      | 0            | 0                  | 93            | 0         |  |  |  |
| 0  | 00:00:00:00:00:00 | 0                  | 0           | 0      | 0            | 0                  | 0             | 0         |  |  |  |

Etapa 6. (Opcional) Clique em **Limpar todos os contadores de interface** para limpar os contadores da interface escolhida.

| Clear Interface Counters Clear All Interface Counters |      |   | View Interface 8 | Statistics Ref | resh |   |   |   |   |   |   |
|-------------------------------------------------------|------|---|------------------|----------------|------|---|---|---|---|---|---|
| $\odot$                                               | XG4  | 4 | 1                | 0              | 0    | 0 | 0 | 0 | 0 | 0 | 3 |
| 0                                                     | XG3  | 0 | 0                | 0              | 0    | 0 | 0 | 0 | 0 | 0 | 0 |
|                                                       | GE48 | 0 | 0                | 0              | 0    | 0 | 0 | 0 | 0 | 0 | 0 |
| 0                                                     | GE47 | 0 | 0                | 0              | 0    | 0 | 0 | 0 | 0 | 0 | 0 |
|                                                       | GE46 | 0 | 0                | 0              | 0    | 0 | 0 | 0 | 0 | 0 | 0 |

Passo 7. (Opcional) Clique em Atualizar para atualizar a página de estatísticas.

| GE47         0         0         0         0         0         0         0         0         0         0         0         0         0         0         0         0         0         0         0         0         0         0         0         0         0         0         0         0         0         0         0         0         0         0         0         0         0         0         0         0         0         0         0         0         0         0         0         0         0         0         0         0         0         0         0         0         0         0         0         0         0         0         0         0         0         0         0         0         0         0         0         0         0         0         0         0         0         0         0         0         0         0         0         0         0         0         0         0         0         0         0         0         0         0         0         0         0         0         0         0         0         0         0         0         0         0 |     |   |
|----------------------------------------------------------------------------------------------------|-----|---|
| GE47         0         0         0         0         0         0         0         0         0         0         0         0         0         0         0         0         0         0         0         0         0         0         0         0         0         0         0         0         0         0         0         0         0         0         0         0         0         0         0         0         0         0         0         0         0         0         0         0         0         0         0         0         0         0         0         0         0         0         0         0         0         0         0         0         0         0         0         0         0         0         0         0         0         0         0         0         0         0         0         0         0         0         0         0         0         0         0         0         0         0         0         0         0         0         0         0         0         0         0         0         0         0         0         0         0         0 | 0 0 | 3 |
| GE47         0         0         0         0         0         0         0         0         0         0         0         0         0         0         0         0         0         0         0         0         0         0         0         0         0         0         0         0         0         0         0         0         0         0         0         0         0         0         0         0         0         0         0         0         0         0         0         0         0         0         0         0         0         0         0         0         0         0         0         0         0         0         0         0         0         0         0         0         0         0         0         0         0         0         0         0         0         0         0         0         0         0         0         0         0         0         0         0         0         0         0         0         0         0         0         0         0         0         0         0         0         0         0         0         0         0 | 0 0 | 0 |
| ○ GE47 0 0 0 0 0 0 0 0                                                                                                    | 0 0 | 0 |
|                                                                                                    | 0 0 | 0 |
| ○ GE46 0 0 0 0 0 0 0 0                                                                                                    | 0 0 | 0 |

Etapa 8. (Opcional) Para limpar os contadores de uma interface específica, clique na interface e clique no botão Limpar contadores de interface.

| Cle | ear Interface Cou | nters | Clear All In | nterface C | view Interface St | atistics Ref | resh |   |   |   |   |
|-----|-------------------|-------|--------------|------------|-------------------|--------------|------|---|---|---|---|
| 0   | XG4               | 4     | 1            | 0          | 0                 | 0            | 0    | 0 | 0 | 0 | 3 |
|     | XG3               | 0     | 0            | 0          | 0                 | 0            | 0    | 0 | 0 | 0 | 0 |
| Ū.  | GE48              | 0     | 0            | 0          | 0                 | 0            | 0    | 0 | 0 | 0 | 0 |
| •   | GE47              |       |              |            |                   |              |      |   |   |   |   |
| 2   | GE46              | 0     | 0            | 0          | 0                 | 0            | 0    | 0 | 0 | 0 | 0 |

Etapa 9. (Opcional) Para exibir as estatísticas de uma interface específica, clique na interface e no botão **Exibir estatísticas da interface**.

| C | ) (                                                   | GE46 | 0 | 0 | 0 | 0                         | 0 | 0       | 0 | 0 | 0 | 0 |
|---|-------------------------------------------------------|------|---|---|---|---------------------------|---|---------|---|---|---|---|
| C | )                                                     | GE47 |   |   |   |                           |   |         |   |   |   | 0 |
| C |                                                       | GE48 | 0 | 0 | 0 | 0                         | 0 | 0       | 0 | 0 | 0 | 0 |
| C | ))                                                    | XG3  | 0 | 0 | 0 | 0                         | 0 | 0       | 0 | 0 | 0 | 0 |
| C | ))                                                    | XG4  | 4 | 1 | 0 | 0                         | 0 | 0       | 0 | 0 | 0 | 3 |
| C | Clear Interface Counters Clear All Interface Counters |      |   |   |   | View Interface Statistics |   | Refresh |   |   |   |   |

Agora você deve ter visto com êxito as estatísticas 802.1x EAP de todas as portas do seu switch.

### Exibir um vídeo relacionado a este artigo...

Clique aqui para ver outras palestras técnicas da Cisco